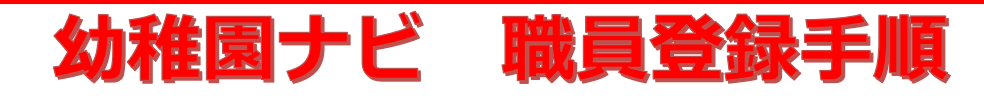

## 職員登録フォームに必要事項を入力してください。 A) 登録時にメールアドレス登録を行った場合

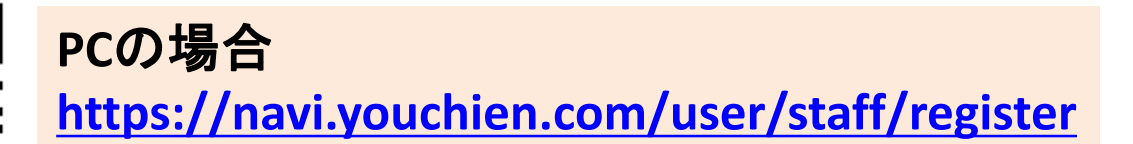

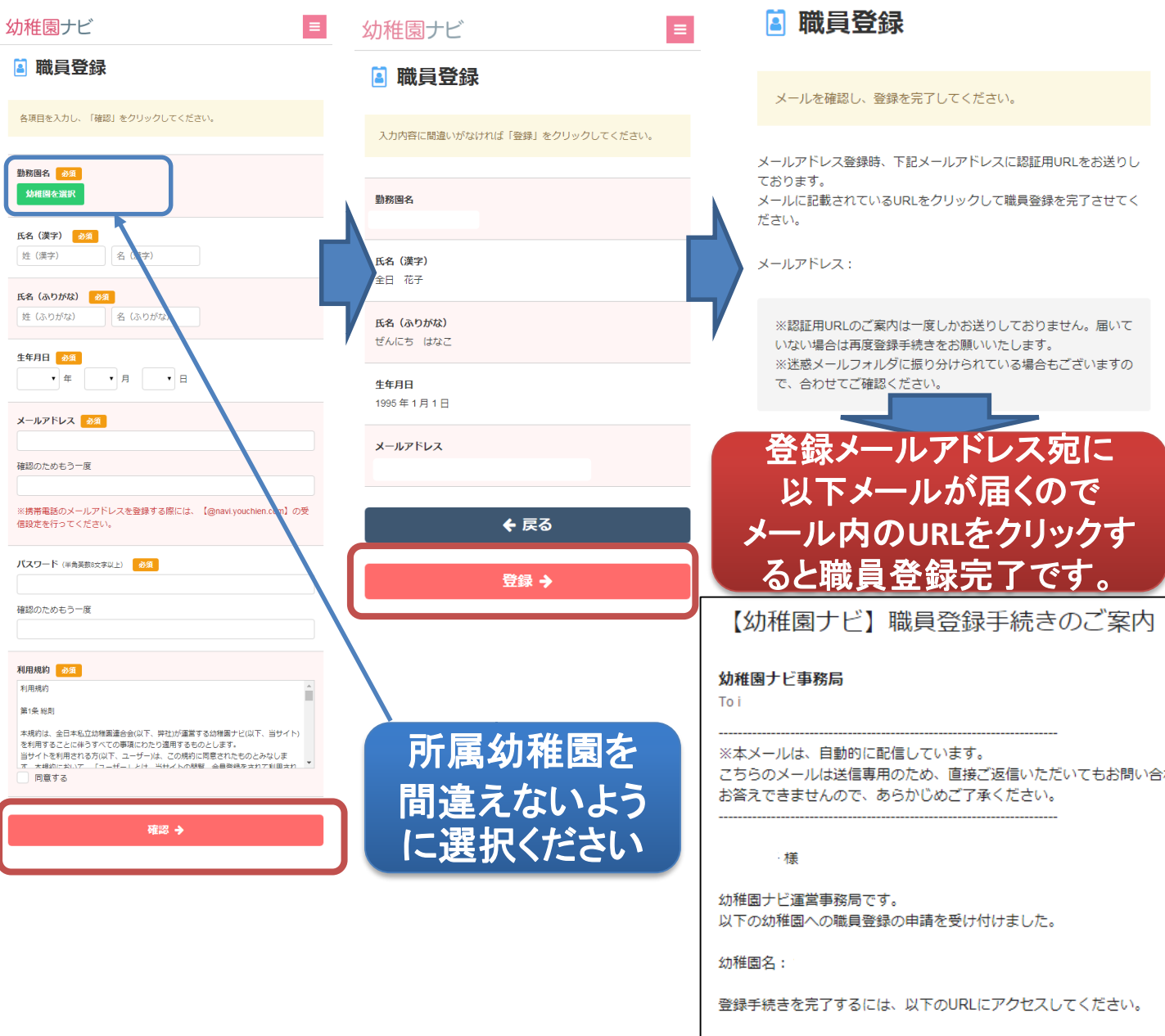

<問い合わせ先>

幼稚園ナビサポート事務局

/user/staff/register/verify\_mail?key=b37a4cbc3

**2** 093 – 647 – 7330 support@navi.youchien.com

https:/

# 幼稚園ナビ 職員登録手順

## B) 職員登録時にメールアドレス登録行わなかった場合

### **I 教職員登録**

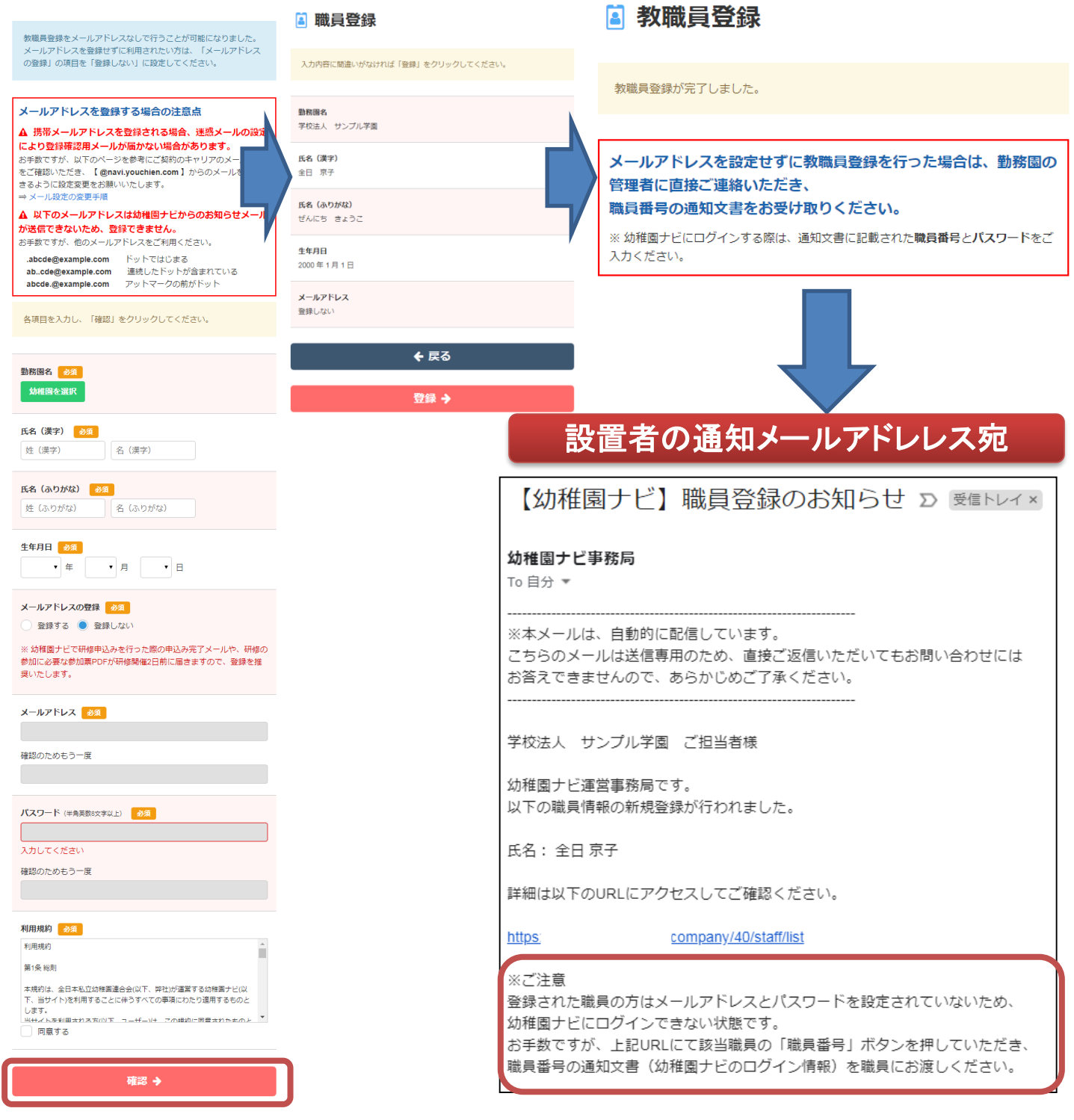

○教職員様へ 職員番号通知文書を受け取って幼稚園ナビにログインしてください。 ○幼稚園ナビご担当者様へ 職員番号通知文書を該当職員様に渡していただけますでしょうか?

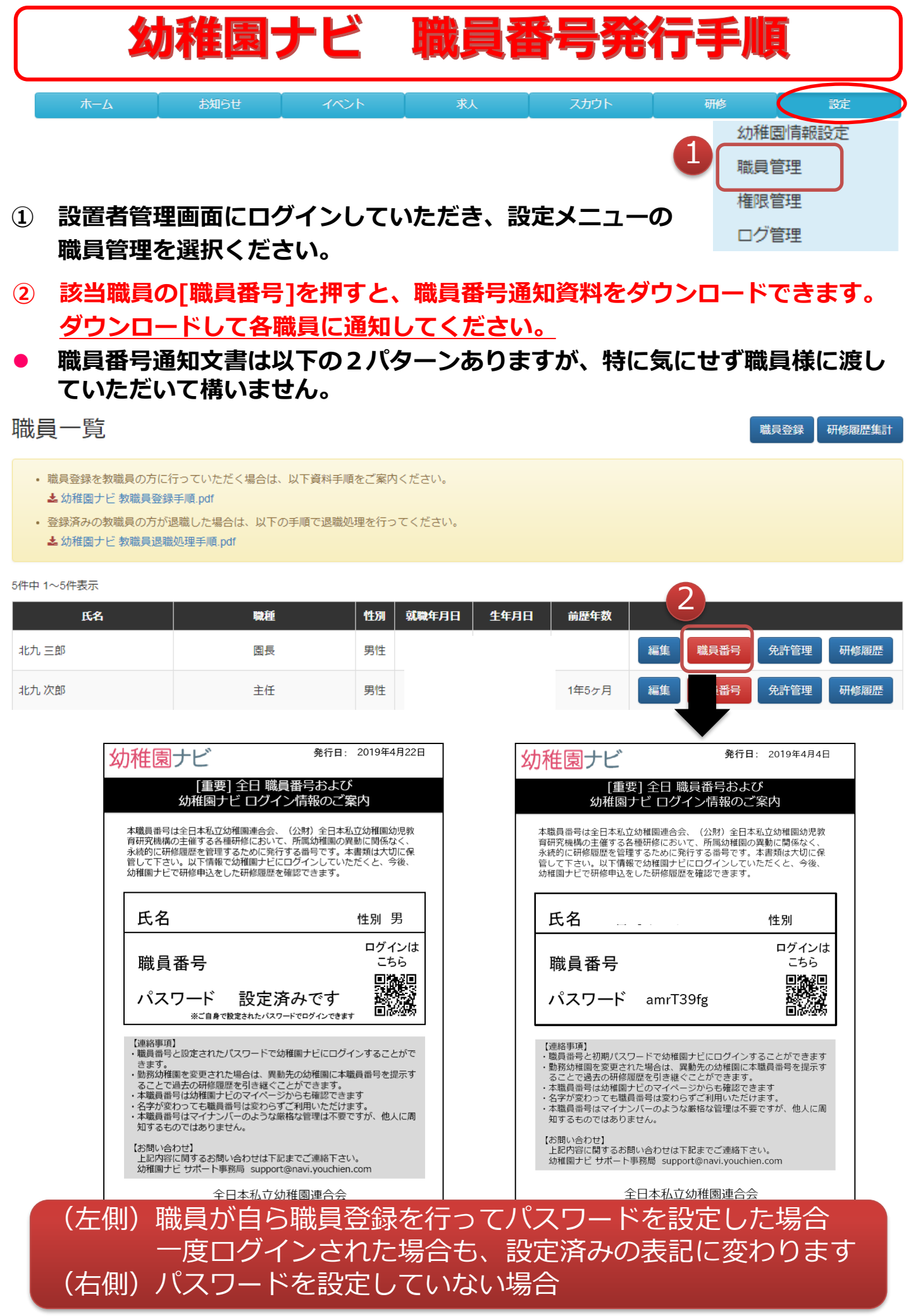

## 幼稚園ナビに職員登録を行うメリット

幼稚園ナビに職員登録を行っていただくと、以下のような メリットがありますので登録をお願いします。

幼稚園ナビから各種研修の 申込が可能になります!

1

2

3

※研修申込については、研修の 主催団体様が幼稚園ナビで申込 を行っていただく必要がありま व

| 2018/11/28 | 認定こども園「教育・保育」質の向上研修会 | 基本研修 |  |
|------------|----------------------|------|--|
| 2018/11/13 | 人權同和教育研修会            | 基本研修 |  |
| 2018/02/07 | 平成29年度設置者・園長研修会      | 基本研修 |  |

### 幼稚園ナビ

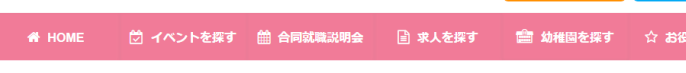

🔐 新規登録

ホーム > ログイン

### □グイン

ご登録いただいたメールアドレス、パスワードでログインしてください。

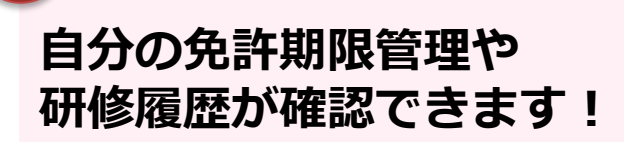

※免許登録をすると期限切れの お知らせメールが届きます

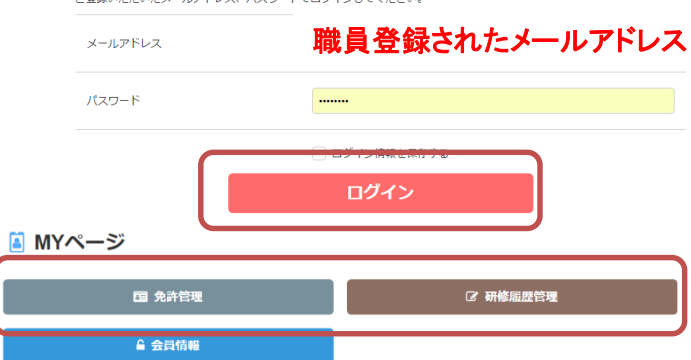

### ☑ 研修履歴管理

| 申込済        |                 | 修了济    |                    | キャンセル                    |     |  |  |  |  |
|------------|-----------------|--------|--------------------|--------------------------|-----|--|--|--|--|
|            |                 |        |                    |                          |     |  |  |  |  |
| 受講日        | 研修名             | 研修種別   | 講習・分析              | 4会等                      |     |  |  |  |  |
| 2018/09/30 | 福岡地区協会中央支部研修サンプ | ル 基本研修 | 講習A (修了<br>講習B (修了 | 済)<br>済) → <del>詳細</del> | 修了证 |  |  |  |  |
| 2018/02/19 | 平成29年度中堅教師等研修会  | 専門研修   |                    | 詳細                       | 修了証 |  |  |  |  |
| 2018/01/24 | 平成29年度設置者・園長研修会 | 基本研修   |                    | 詳細                       | 修了証 |  |  |  |  |
| 2017/10/28 | 平成29年度中堅教師等研修会  | 專門研修   |                    | şy kal                   | 修了証 |  |  |  |  |
| 2017/10/12 | 第3回初任者研修会       | 基本研修   |                    | 5¥ MI                    | 修了証 |  |  |  |  |

| て、イベントや求人登録など |  |
|---------------|--|
| の幼稚園ナビの一部の操作を |  |
| 担当することが出来ます!  |  |
|               |  |

**設署者管理両面にログイトル** 

※職員管理画面から、右図の 「管理画面のログインを許可す る」設定が必要です

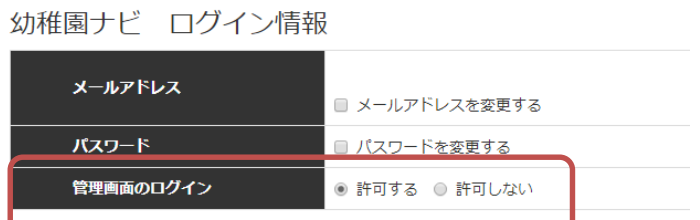